# Information about interactive exercises and questions on the Inquiry website for PHIL 12: Logic and Decision Making

## Grading

5% of your course grade is based on the timely completion of these exercises and questions on the Inquiry website. You are <u>not</u> graded on how accurate you are in answering these questions. They are intended to be for learning and practicing the concepts we're teaching you in this course. This portion of your grade is based instead on whether you complete them on time. "On time" means <u>by the day that submodule is covered in lecture.</u> Since this assignment requires having web access, I will be somewhat flexible in judging whether you complete them "on time", but you definitely want to be completing them <u>the same week</u> the relevant module is assigned. Anything later than this might earn less than full credit.

### Where do I find these interactive exercises and questions?

Not all of the Inquiry modules (i.e., subsections of the website) contain exercises or questions. See below to learn what they look like, where to find them, and how to use them.

#### Interactive Exercises

Interactive exercises include text boxes where you are requested to enter text, then click "Record my Claim" to submit your answer. Additional text may be revealed after you record your answer; to see this text without recording your answer (e.g., if you have previously recorded an answer and are rereading a module), click on the "Proceed without Recording my Answer" button.

The image below depicts an example of an interactive exercise:

| doing so, which statement is serving as a premise and which is serving as a conclusion. One of the                                                                                                    |
|----------------------------------------------------------------------------------------------------|
| simplest is to use words that indicate the premise or the conclusion of an argument. For example, i                                                                                                    |
| a prosecutor tells the jury "these facts demonstrate that Ms. Dolety is guilty of murder," the words                                                                                                    |
| "demonstrate that" indicates that what follows is the conclusion of his argument. Likewise, if the                                                                                                    |
| defense attorney says "my client should be judged innocent because" the word "because"                                                                                                    |
| makes it clear that what follows are premises.                                                                                                    |
| What word, other than because, could insert into the blank in the following sentence to make it                                                                                                    |
| clear that human memory is very fallible is a premise for the conclusion: 'eye-witness testimony is                                                                                                    |
| of limited value' based on the premise 'human memory is very fallible'?                                                                                                    |
| TallIDIE.   (Record my Answer)   (Proceed without Recording my Answer)                                                                                                    |
| Web<br>Project                                                                                                    |
|                                                                                                    |
| We have included a set of questions designed to help you test your knowledge on the topic of this module. Select <u>Questions</u> on the menu at the bottom to try your hand at these questions.<br><b>NOTE</b> : Clicking on the questions link above, or the button to the right, will open the questions in a percurbate before installed as are unit before installed as |

Add feedback to this module!

#### Questions

Some modules contain questions to help you test your knowledge of the topic of the module. There are two ways to access these questions.

Option #1: The bottom of the page will contain a red "Web Project" box with a link labeled "Questions", as depicted below. Click the "Questions" link to access the questions.

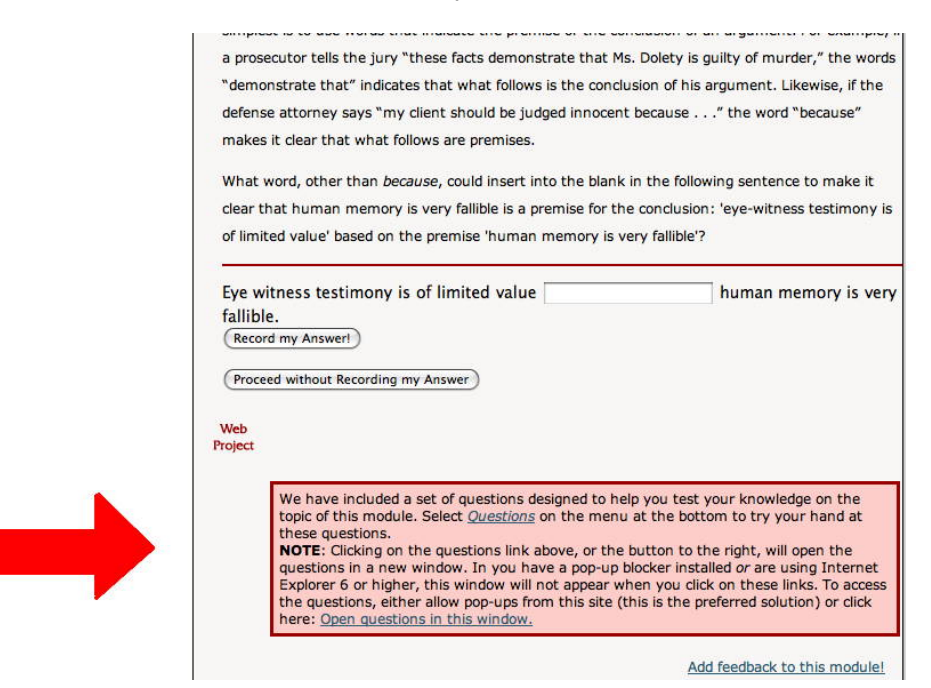

Option #2: For modules containing questions, the menu on the right side of the page will also contain a "Questions" button that you can click on to access the questions, as depicted in the image below:

| emises and conclusions                                                                                                    | Table of<br>Contents                     |
|----------------------------------------------------------------------------------------------------|------------------------------------------|
| We have characterized an argument as a set of statements, some of which are presented to justified another. The statements offered as justification are referred to speak premises while the statement being justified is called the conclusion. Print $\pm 2$                                                                                                    | Help ?<br>Home a<br>LogoutX              |
| Note: an argument requires at least two statements (at least one premise and one conclusion).<br>Non-statements (questions, commands, etc.) do not figure in arguments.                                                                                                    | Bookmark                                 |
| The English word <i>conclusion</i> suggests that it comes last. Although when we present an argument<br>schematically we will present the conclusion on the last line, preceded by a line separating it from<br>the premises, in English prose the conclusion of the argument might appear at the beginning, in<br>the middle, or at the end. For example, in this argument the conclusion appears in the middle: | Index<br>Glossary<br>Search<br>Questions |
| The car has a large dent in it. Therefore you must have had an accident, since dents don't just appear in cars.                                                                                                    | System                                   |
| But for convenience of analysis, we will standardly represent the argument with each premise on a<br>different line and the conclusion last, with a line between the premise and conclusion. Thus, we<br>would represent the previous argument as:                                                                                                    | Multi-Page<br>Single PDF<br>Navigation   |
| The car has a large dent in it.                                                                                                    | Customize                                |
| . you had an accident.                                                                                                    | Sharel                                   |
| When do two statements comprise an argument? The idea of presenting a statement to<br>demonstrate the truth of another leads us into the murky domain of the intent of the person                                                                                                    | del.icio.us<br>vahool                    |

Either way you access the questions, a separate browser page or tab will be opened, like the one below. When you answer a question, the site will tell you whether or not your answer is correct, and usually provide an explanation of why it is right/wrong.

| Score for           | Scenario                                          |                  |
|---------------------|---------------------------------------------------|------------------|
| Current             | Is the following an argument?                     |                  |
| Scenario:           |                                                   | Question 1 of 21 |
| Number correct:     | If so, which is the conclusion? Because [1], [2]. |                  |
| Dut of: 0           | ○[1] is the conclusion                            |                  |
| ttempts.            | ○ [2] is the conclusion                           |                  |
| n other words,<br>% | O No inference indicator                          |                  |
| Module:             | Answer                                            |                  |
| umber correct:      |                                                   |                  |
|                     |                                                   |                  |
| ut or: U            |                                                   |                  |
| other words,        |                                                   |                  |

module.

## Can I check which exercises and questions I've completed?

You can check your progress on the exercises and questions on the Inquiry website.

Step 1: After logging in, click on the "My Inquiry" button on the right (enclosed in a red box in the image below).

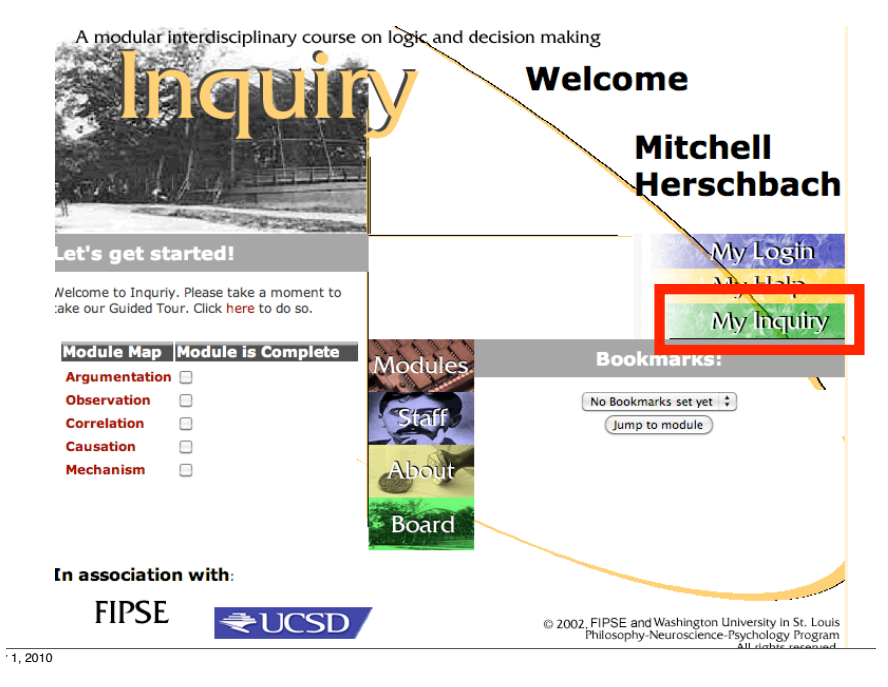

Step 2: The Reports on the left of the screen (enclosed in red in the image below) will show you which exercises and questions you haven't finished. The "Module Work Report" tells your progress on the Interactive Exercises. The "Question Report" tells your progress on the Questions.

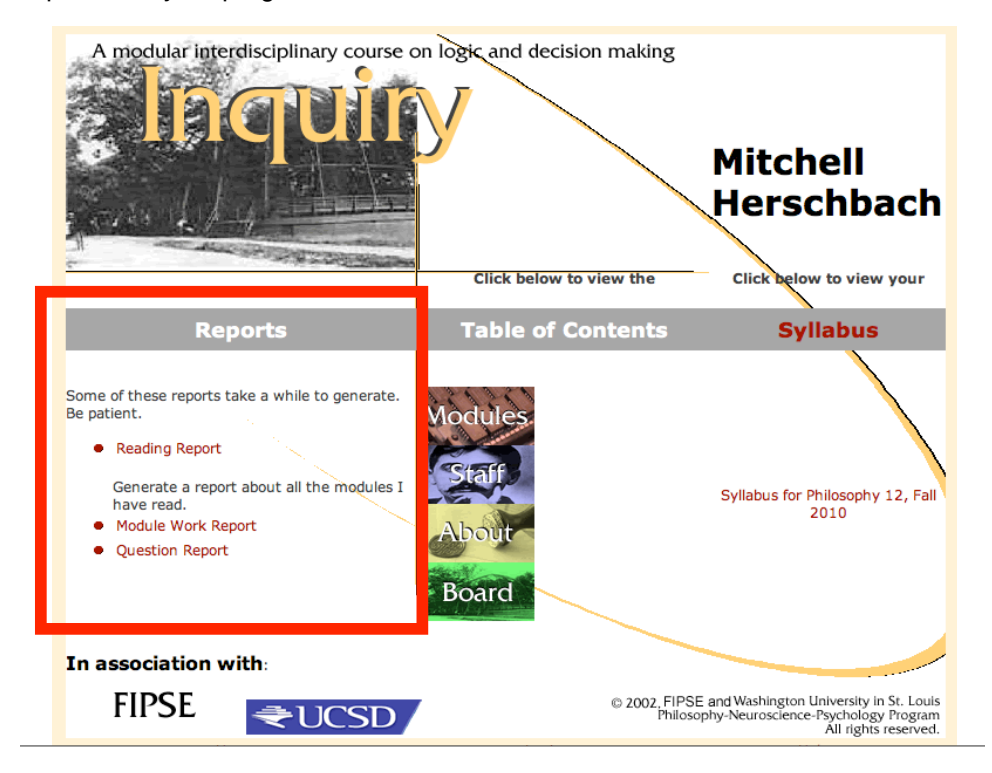